## ESET SMART SECURITY設定方法

セキュリティソフトESETより、Internet Explorerをプロトコルフィルタリングから対象外とする設定の設定方法を以下に記載いたします。

①スタートメニューより、[ESET SMART SECURITY]を起動
 ②[設定]タブを選択
 ③[詳細設定を表示する...]を選択(赤丸)

| ESET Smart Security                                              |                                                                                                    | - • × • |
|------------------------------------------------------------------|----------------------------------------------------------------------------------------------------|---------|
| ESET SMART SECUR                                                 | TY 7                                                                                                    | - 💟     |
|                                                                  | 設定                                                                                                    |         |
| <ul> <li>▲ ホーム</li> <li>③ コンピュータの検査</li> <li>Ø アップデート</li> </ul> | コンピュータ<br>リアルタイムファイルシステム保護         有効 マ           HIPS         有効 マ           アンチセフト         風効 マ           ゲームモード         無効 マ           アンチステルス         有効 マ | Â       |
| <ul> <li></li></ul>                                              | マンプログログ パーソナルファイアウォール ● 有効 マーク                                                                                                    |         |
| ? ヘルプとサポート                                                       | Webとメール<br>Webアクセス保護         有効 ~           電子メールクライアント保護         有効 ~           述惑メール対策機能         有効 ~           フィッシング対策機能         有効 ~                      | E.      |
|                                                                  | ペアレンタルコントロール     ペアレンタルコントロール     ペアレンタルコントロール     の 無効 ▼                                                                                                    |         |
| eset                                                             | <ul> <li>○ 製品アクティペーション</li> <li>11 役支のマンボートおよびマクスボート</li> <li>※ 詳細設定を表示する</li> </ul>                                                                           |         |

④左ツリーより、[Webとメール]の"+"マーク ⇒ [プロトコルフィルタリング]の"+"マーク ⇒ [対象 外のアプリケーション]を選択

⑤[プロトコルフィルタリングの対象外とするアプリケーション]にて、Internet Explorer(eマーク)に チェックを行う

C:¥Program Files¥Internet Explorer¥iexplore.exe(赤丸) ⑥OKボタンを押下し、設定を反映させます。

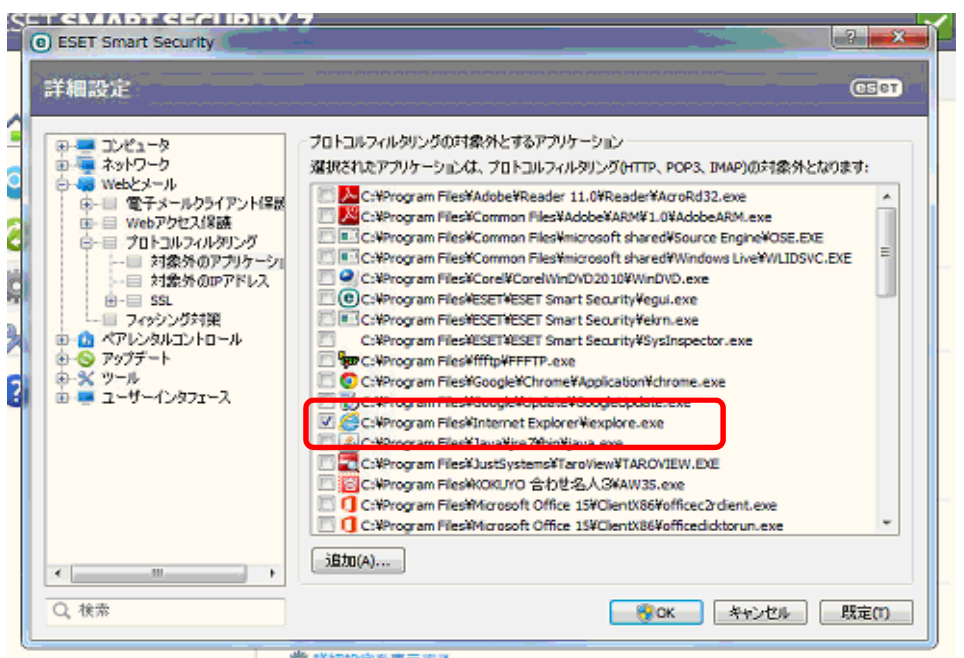